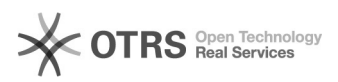

## [PJeOffice Pro] Converter para webm 28/09/2024 10:21:07

## Imprimir artigo da FAQ

| Categoria:                                                                                                    | SISTEMAS::PJE OFFICE PRO | Votos:              | 0                        |
|----------------------------------------------------------------------------------------------------|--------------------------|---------------------|--------------------------|
| Estado:                                                                                                    | public (all)             | Resultado:          | 0.00 %                   |
|                                                                                                    |                          | Última atualização: | Ter 19 Mar 10:27:42 2024 |
|                                                                                                    |                          |                     |                          |
| Palavras-chave                                                                                                    |                          |                     |                          |
| webm                                                                                                    |                          |                     |                          |
|                                                                                                    |                          |                     |                          |
| Sintoma (público)                                                                                                    |                          |                     |                          |
| OBJETIVO                                                                                                    |                          |                     |                          |
| O documento visa instruir como converter vídeo no formato WEBM (por exemplo,<br>PROJUDI - Processo Eletrônico do Judiciário).                        |                          |                     |                          |
| Problema (público)                                                                                                    |                          |                     |                          |
| Solução (público)                                                                                                    |                          |                     |                          |
| PROCEDIMENTO PARA EXECUÇÃO                                                                                                    |                          |                     |                          |
| O propósito desta função é oferecer um meio rápido e prático para converter<br>vídeos Mp4 para WEBM.                                                 |                          |                     |                          |
| 1. Selecione o vídeo a ser convertido                                                                                                    |                          |                     |                          |
| 2. Clique com o botão direito do mouse e selecione a opção PjeOffice Mp4 e<br>selecione a opção Converter para webm                                  |                          |                     |                          |
| 3. A tela de progresso de conversão será exibida                                                                                                    |                          |                     |                          |
| 4. Ao final do processo clique em Ótimo!                                                                                                    |                          |                     |                          |
| 5. Arquivo .mp4 convertido em .mp4.webm                                                                                                    |                          |                     |                          |
| Atenção: Esta função PODE alterar a qualidade do vídeo e caberá ao próprio<br>usuário aplicar seu critério aceitando ou não o resultado apresentado. |                          |                     |                          |
| Nota: Esta função NÃO altera o arquivo original.                                                                                                    |                          |                     |                          |